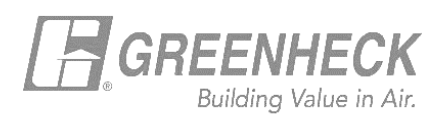

## **GREENHECK eCAPS BRIDGE FOR REVIT**

## Using the 'eCAPS Jobs' button

 The eCAPS Jobs button grants access to product selections made to saved jobs on the users eCAPS account.

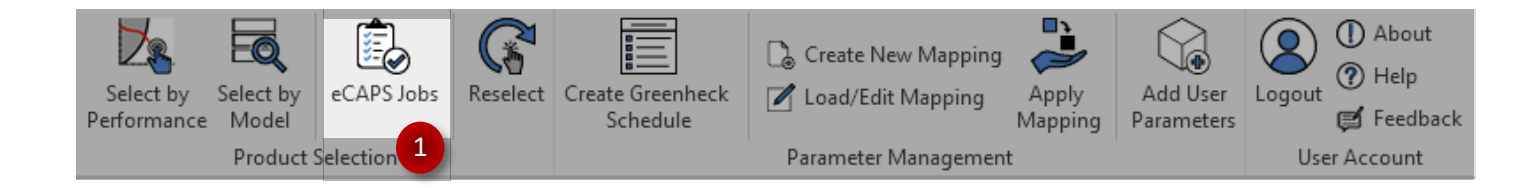

- Once logged in to the add-in, click on the 'eCAPS Jobs' button on the Greenheck tab to launch the Jobs screen. The user's saved jobs will automatically appear here.
- Select a Job name to view the selections saved to it.

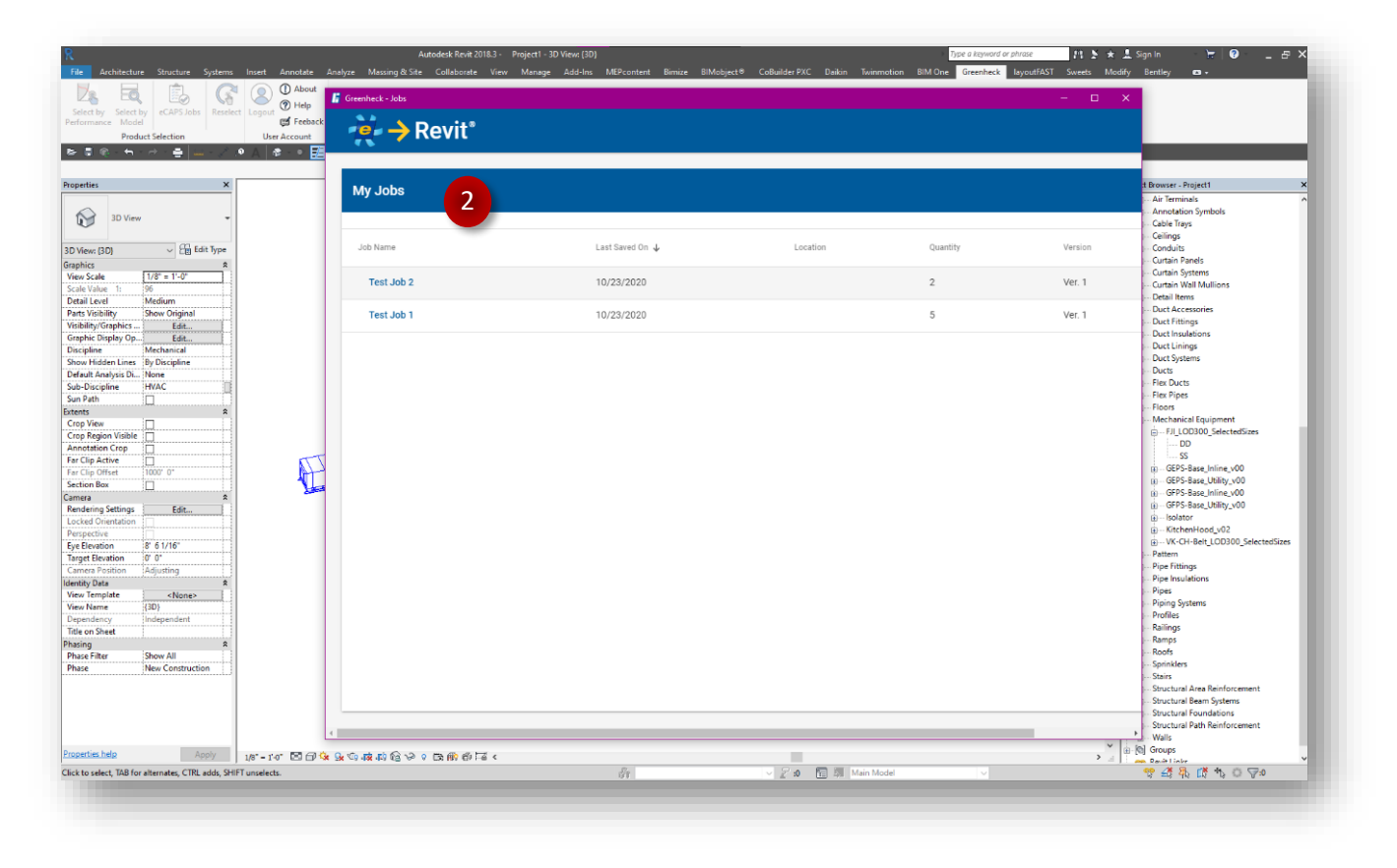

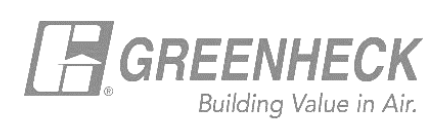

| est Job 1 Marks       |                                                                 |                                          |  |
|-----------------------|-----------------------------------------------------------------|------------------------------------------|--|
| Please note that to n | nodify any marks or job properties, you will need to make these | edits in the web based version of eCAPS. |  |
| Insert [              | Download                                                        |                                          |  |
|                       | Mada                                                            | Quantita                                 |  |
| T HVLS1               | DS:3-8                                                          | quantity                                 |  |
| MARK2                 | VK-CH-22-18                                                     | 1                                        |  |
| MARK3                 | FJI-20-BI                                                       | 1                                        |  |
| MARK1                 | FJI-18-BI                                                       | 1                                        |  |
| MARK4                 | AX-54-160-0426                                                  | 1                                        |  |
|                       |                                                                 |                                          |  |
|                       |                                                                 |                                          |  |
|                       |                                                                 |                                          |  |

On the **Insert tab**, use the checkboxes to determine which selections to import (LOD 300) into your active Revit project. Click the Insert button on the bottom right.

| n the                    | Test Job 4 Mark                                                                                                    |                |           |          |  |  |
|--------------------------|----------------------------------------------------------------------------------------------------|----------------|-----------|----------|--|--|
| ownload tab,<br>se the   | Please note that to modify any marks or job properties, you will need to make these edits in the web based version of eCAPS. |                |           |          |  |  |
| neckboxes to<br>etermine | Insert                                                                                                    | Download 4     |           |          |  |  |
| niun<br>electione te     | Tag                                                                                                    | Model          | Туре      | Quantity |  |  |
|                          | HVLS1                                                                                                    | DS-3-8         | 혽 LOD 300 | 1        |  |  |
| ownload (LOD             | MARK2                                                                                                    | VK-CH-22-18    | 혽 LOD 300 | 1        |  |  |
| DO) to your              | MARK3                                                                                                    | FJI-20-BI      | 혽 LOD 300 | 1        |  |  |
| C. Click the             | MARK1                                                                                                    | FJI-18-BI      | 혽 LOD 300 | 1        |  |  |
| ownload                  | MARK4                                                                                                    | AX-54-160-0426 | R LOD 300 | 1        |  |  |
| utton on the             |                                                                                                    |                |           |          |  |  |
| ottom right.             |                                                                                                    |                |           |          |  |  |
| J.                       |                                                                                                    |                |           |          |  |  |
|                          |                                                                                                    |                |           |          |  |  |